«РАЗРАБОТАНО»

Исполнитель:

Общество с ограниченной ответственностью

«Медицинские решения»

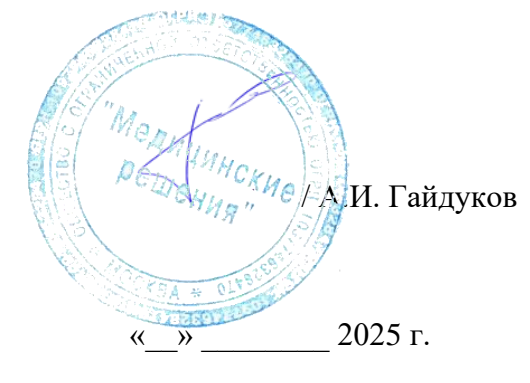

#### ГОСУДАРСТВЕННЫЙ КОНТРАКТ

от «04» 10 2024г. № 0133200001724002015 от 07.10.2024г.

Оказание услуг по развитию Государственной информационной системы Ивановской области «Региональная медицинская информационная система системы здравоохранения Ивановской области» (РМИС СЗ ИО) в части доработки подсистемы ВИМИС «Организации оказания медицинской помощи по профилям «Акушерство и гинекология» и «Неонатология» с целью разработки нового функционала мониторинга беременных, включая ведение медицинской документации в соответствии с требованиями Приказа от 20.10.2020 г. №1130н

#### РУКОВОДСТВО АДМИНИСТРАТОРА

Иваново 2025

# Содержание

| 1. Загрузка и настройка ШМД                               | 3  |
|-----------------------------------------------------------|----|
| 2. Загрузка и настройка справочников                      | 5  |
| 3. Настройка номенклатуры                                 | 7  |
| 4. Настройка справочника Триггерные точки                 | 9  |
| 5. Настройка справочника Большой акушерский синдром (БАС) | 14 |

## 1. Загрузка и настройка ШМД

Необходимо убедится, что в информационной базе имеются амбулаторные ШМД: «Первичный осмотр беременной», «Дневник наблюдения за беременной», «Скрининговое ультразвуковое исследование женщин в 11-14 недель беременности», «Скрининговое ультразвуковое исследование женщин в 19-21 недель беременности», «Скрининговое ультразвуковое исследование в Ш триместрах беременности», «Цервикометрия», «Допплерометрия».

Стационарные ШМД: «Эпикриз родов», «Протокол кесарева сечения», «Выписной эпикриз ОПБ», «Выписной эпикриз АФО».

1. Если данных ШМД нет в списке, то необходимо выполнить следующее:

В разделе Электронные медицинские карты открыть Шаблоны медицинских документов и по кнопке Создать – из файла - выбрать необходимое ШМД. Записать и настроить Визуализаторы и Медицинские услуги ШМД.

2. Для настройки услуг перейти на синюю ссылку Медицинские услуги ШМД, подобрать услуги, в рамках которых будет формироваться данный ШМД

| 🔀 Первичный осмотр бер        | ременной (амбулатория) СЭМД (шаблон)                                                              |
|-------------------------------|---------------------------------------------------------------------------------------------------|
| Основное Визуализаторы        | и для ШМД Загруженные публикации поставщика конфигурации Медицинские услуги ШМД Настройки веб ШМД |
| Записать и закрыть Запи       | исать 👔 Извлечь из архива 💹 Поместить в архив 🛛 Тестировать ШМД 🛛 Выбрать Файл 🛛 Выгрузить Файл   |
| Код:                          | 00009560                                                                                          |
| Наименование:                 | Первичный осмотр беременной (амбулатория) СЭМД                                                    |
| Группа:                       | □ ▼ □                                                                                             |
| Файл:                         | Первичный_осмотр_беременной_амбулатория_1_3_2_04_ L                                               |
| Тип шаблона:                  | ЕРF с макетом (обработка-ШМД) 🔹                                                                   |
| ШМД принадлежит пользователю: | ····                                                                                              |
| Тип МД:                       | Протокол консультации 🔹 🗗                                                                         |
| Тип РЭМД:                     | Протокол консультации (CDA) Редакция 5 🗗                                                          |
| Идентификатор:                | КАМ.ПервичныйОсмотрБеременной                                                                     |
| Запретить автообновление:     |                                                                                                   |
| Комментарий:                  |                                                                                                   |
|                               |                                                                                                   |
|                               |                                                                                                   |
|                               |                                                                                                   |
|                               |                                                                                                   |
| Виды создаваемых документ     |                                                                                                   |

3. Для настройки Визуализаторов необходимо перейти на синюю ссылку Визуализаторы для ШМД, подобрать визуализаторы в соответствии с ШМД.

227\_10012024\_v1.6 (1) для Первичного и Повторного осмотров, 225\_18122023\_v1.5 для Эпикриза родов, 254\_26072024\_v1.3 для Протокола кесарева сечения.

| 🕅 Первичный осмотр беременной (амбулатория) т  | ест ГК (шаблон)          |                |                        |                   |              |                      |               |    |
|------------------------------------------------|--------------------------|----------------|------------------------|-------------------|--------------|----------------------|---------------|----|
| Основное Визуализаторы для ШМД Загруженные     | публикации поставщика ко | онфигурации    | Медицинские услуги ШМД | Настройки веб ШМД | Описание ШМД | Присоединенные файлы | Секции МД ШМД | Ша |
| Визуализаторы для шаблона медицинских документ | 0B*                      |                |                        |                   |              |                      |               |    |
| Записать Подбор 2<br>Найти Отменить г          | тоиск                    |                |                        |                   |              |                      |               |    |
| Основной Визуализатор                          | Дата загрузки            | Контрольная су | умма                   |                   |              | 🔁 Добавить           |               |    |
| 227_10012024_v1.6                              |                          |                |                        |                   |              | Наименование         |               |    |
|                                                |                          |                |                        |                   |              | Indumenubahire       |               | _  |
|                                                |                          |                |                        |                   |              | = 072u taion         |               |    |
|                                                |                          |                |                        |                   |              | = 072u_talon         |               |    |
|                                                |                          |                |                        |                   |              | = 076u talon         |               |    |
|                                                |                          |                |                        |                   |              | = 076u talon         |               |    |
|                                                |                          |                |                        |                   |              | = 086 ред 2          |               |    |
|                                                |                          |                |                        |                   |              | = 195 21082023 v     | 1.5           |    |
|                                                |                          |                |                        |                   |              | = 196 21082023 v     | 1.5           |    |
|                                                |                          |                |                        |                   |              | = 198_21082023_v     | 1.4           |    |
|                                                |                          |                |                        |                   |              | = 198_21082023_v     | 1.4 2         |    |
|                                                |                          |                |                        |                   |              | = 198_21082023_v     | 1.4           |    |
|                                                |                          |                |                        |                   |              | = 198_21082023_v     | 1.6           |    |
|                                                |                          |                |                        |                   |              | = 198_21082023_v     | 1.8           |    |
|                                                |                          |                |                        |                   |              | = 199_21082023_v     | 1.3           |    |
|                                                |                          |                |                        |                   |              | 199_21082023_v       | 1.3           |    |
|                                                |                          |                |                        |                   |              | = 200_21082023_v     | 1.3           |    |
|                                                |                          |                |                        |                   |              | = 200_21082023_v     | 1.5           |    |
|                                                |                          |                |                        |                   |              | = 200_21082023_v     | 1.5           |    |
|                                                |                          |                |                        |                   |              | = 204_21092023_v     | 1.4           |    |
|                                                |                          |                |                        |                   |              | = 211_12102023_v     | 1.2           |    |
|                                                |                          |                |                        |                   |              | = 211_12102023_v     | 1.2           |    |
|                                                |                          |                |                        |                   |              | = 223 27102023 v     | 1.1           |    |

Перейти на вкладку Основное и нажать Записать и закрыть.

Если данных Визуализаторов нет в списке, то необходимо выполнить следующее:

Перейти в раздел Электронные медицинские карты – Визуализаторы медицинских документов.

| 🕇 Начальная страница Шаблоны м          |                                                                                                    |
|-----------------------------------------|----------------------------------------------------------------------------------------------------|
| <b>^</b>                                |                                                                                                    |
| Контроль исполнения                     | Автосохраненные медицинские документы                                                                                                    |
| Автоматизированная торговая точка       | Визуализаторы медицинских документов<br>Готовые фразы                                                                                      |
| Отделение                               | Кодируемые поля CDA документов<br>Методы ЭМК                                                                                               |
| Приемное отделение                      | Реестр справочников из руководств СЭМД<br>Руководства по реализации и протоколы информационного взаимодействия СЭМД<br>Структура секций МД |
| Статистика                              | Типы МД<br>Формы редактора ШМД<br>★ Шаблоны медицинских документов                                                                         |
| 🔏 Руководитель                          |                                                                                                    |
| <u>Электронные</u><br>медицинские карты |                                                                                                    |

Нажать на кнопку Загрузить опубликованные визуализаторы. Загрузить визуализаторы: 227\_10012024\_v1.6 (1) для Первичного и Повторного осмотров, 225\_18122023\_v1.5 для Эпикриза родов, 254\_26072024\_v1.3 для Протокола кесарева сечения.

|            | ☆ Визуализаторы медиці              | инских документов                 |                                         |                                      |                          |                                                         | Ĩ        |
|------------|-------------------------------------|-----------------------------------|-----------------------------------------|--------------------------------------|--------------------------|---------------------------------------------------------|----------|
| здать      | ) Найти Отменить поиск С Зап        | олнить предопределенным значением | 🚡 Извлечь из архива 🛛 🙈 Опубликовать ви | зуализатор 📑 Поместить в архив Загру | зить XSLT-визуализатор М | инздрава 🔹 Загрузить опубликованные визуализаторы       | E        |
| менование  |                                     |                                   |                                         |                                      |                          | Ормантация страниць (исполяь зувтся для семерации ЭМ    | ИК на е  |
| 072u card  |                                     |                                   |                                         |                                      |                          | Портрет                                                 |          |
| 072u_talon |                                     |                                   |                                         |                                      |                          | Портрет                                                 |          |
| 072u_talon |                                     |                                   |                                         |                                      |                          | l loptper                                               |          |
| 072u talon |                                     |                                   |                                         |                                      |                          | Портрет                                                 |          |
| 076u_card  |                                     |                                   |                                         |                                      |                          | Портрет                                                 |          |
| 076u_talon |                                     |                                   |                                         |                                      |                          | Портрет                                                 |          |
| 076u_talon |                                     |                                   |                                         |                                      |                          | Портрет —                                               |          |
|            | Загрузка поставл                    | ляемых <mark>в</mark> изуализато  | ров                                     |                                      |                          |                                                         |          |
|            | УИ ПВизиализатора                   | Илантификатор                     | Има файла                               | Regularia                            | Ошибиа                   | Two PAMD                                                | 0        |
|            | e67687d2.4274.4cd4.8610.590c62      | И                                 | 072u card vel                           | unsyumourop                          | Canora                   | Санаторно-кирортная карта (СВА) Релакция 2              |          |
|            | do272d2o 9995 42o7 9o2d 229abd      | F                                 | 072u talen val                          | 072 u talen                          |                          | Обратний тарац опистерие киростией карта (CDA) Р        | , ,      |
| ŏ          | 326a5d64J610.4aaab736 h 964aaf      | י<br>ו                            | 072u_cardivel                           | 0720_tal011                          |                          | Соратные талон сапаторно-курортное Карты (CDA) Р.       |          |
|            | 7014-001 4150 4000 00-0 -0-00-0     | 2                                 | 070u_caru.ksi                           | 070                                  |                          | Сапаторно-курортная карта для детей (CDA) Редакц        | -        |
|            | / 5 1483F1-9152-9865-33CF-88CFU0Fb3 | »                                 | 0/60_(alon.xs)                          | 110 110720221 2                      |                          | Ооратный талон санаторно-курортной карты для дет.       | - 1<br>8 |
|            | ucobedUb-cace-4040-86ac-Ub92b9      | c                                 | 110_110/2023_V1.2.XS                    | 110_110/2023_V1.2                    |                          | протокол инструментального исследования (CDA) Р.        | - )      |
|            | /acbb43a-ex68-44Ut-bte4-8t99eed     | /_                                | 111_26U/2U23_V1.6.xsl                   | 111_26072023_v1.6                    |                          | протокол консультации в рамках диспансерного на.        | -        |
|            | u89ubr3c-c845-4b17-842d-e6654c2     | <u>/</u>                          | 121_110/2023_v1.8.xs                    | 121_110/2023_v1.8                    |                          | Направление на медико-социальную экспертизу (С.         |          |
| S S        | d/1111a4-089c-42/b-825a-1/5688      | a_                                | 122_110/2023_v1.2.xsl                   | 122_110/2023_v1.2                    |                          | Сведения о результатах диспансеризации или проф.        | -        |
| Solution   | 969f2282-f249-4002-a17d-e458b15     | 6                                 | 141_20022024_v1.6.xsl                   | 141_20022024_v1.6                    |                          | Льготный рецепт на лекарственный препарат, изде         | - 1      |
| <b>S</b>   | adfb2b24-eb68-493f-918e-29fc135b    | D                                 | 148_26072023_v1.10.xsl                  | 148_26072023_v1.10                   |                          | Рецепт на лекарственный препарат (CDA) Редакция         | 2        |
| <b>S</b>   | cb6ac439-2aaf-40cf-954b-d8bdab3     | d_                                | 151_24102024_v1.3.xsl                   | 151_24102024_v1.1                    |                          | Справка для получения путевки на санаторно-курор        | -        |
| $\odot$    | d85ef336-a83b-4615-b7ea-2853684     | 4_                                | 152_21022024_v1.2.xsl                   | 152_21022024_v1.2                    |                          | Медицинское заключение об отсутствии противопок.        | 4        |
|            | 6fe20123-9fff-44d0-ad10-9b730ed0    | c_                                | 155_07082023_v1.1.xsl                   | 155_07082023_v1.1                    |                          | Справка об отсутствии медицинских противопоказа.        | i        |
| $\bigcirc$ | 98743221-2aff-4948-aa83-8e7a701     | b                                 | 174_02042024_v1.3.xsl                   | 174_02042024_v1.3                    |                          | Протокол инструментального исследования (CDA) Р.        | 5        |
| $\bigcirc$ | c1186342-1cc4-40d7-bc73-a91503      | 6                                 | 195_21082023_v1.9.xsl                   | 195_21082023_v1.9                    |                          | Выписка из истории болезни (CDA) Редакция 2             |          |
| $\bigcirc$ | 78a9b37b-ec90-472f-8651-5ac3f40     | c_                                | 196_21082023_v1.7.xsl                   | 196_21082023_v1.7                    |                          | Медицинская справка (врачебное профессионально.         |          |
|            | d638f0db-9cc0-4272-a7a2-008a80e     | b                                 | 198_21082023_v1.8 (1).xsl               | 198_21082023_v1.7                    |                          | Первичный осмотр врачом приемного отделения (де         |          |
| 0          | d1b0f0ea-41c5-4170-a9a0-d1586db     | »                                 | 199_21082023_v1.5.xsl                   | 199_21082023_v1.5                    |                          | Извещение о поступлении (обращении) пациента, а         |          |
|            | 54afbd10-d9c9-487b-a1c6-2d6e7a5     | ə                                 | 200_21082023_v1.6 (1).xsl               | 200_21082023_v1.6 (1)                |                          | Этапный эпикриз (CDA) Редакция 2                        |          |
| Ö          | 83b7fa3a-f4cf-4948-8718-ce1f549b    | d                                 | 203_21082023_v1.8.xsl                   | 203_21082023_v1.7                    |                          | Медицинская справка (CDA) Редакция 1                    |          |
| Ö          | 0a5bfcbc-1717-4b39-9d27-ae0835e     | <u>.</u>                          | 204 21092023 v1.5.xsl                   | 204 21092023 v1.5                    |                          | Медицинское заключение (CDA) Редакция 1                 |          |
| - O        | e00b749b-160c-4bfa-a4b8-4e5b96e     |                                   | 208 07102023 v1 5 xsl                   | 208 07102023 v1 4                    |                          | Справка о состоянии здоровья по месту требования        |          |
| ŏ          | 6631eb73-75a1-4e4d-9d58-c49612      |                                   | 210_11102023_v1.3.xsl                   | 210_11102023_v1.3                    |                          | Тапон № 2 на получение специальных тапонов (име         |          |
| 0          | 52686a9d-579a-4f11-82a2-31408df     | F                                 | 211 12102023 v1 5 vel                   | 211 12102023 v1 5                    |                          | Полтокол на слигай выделения и больного залишен         | -        |
| ĕ          | 95ec8226.c138.4f01.9771.2=5578      | 1                                 | 213_26102023_v1.1.vel                   | 213 26102023 v1 1                    |                          | Справка о прохожавник меди инского освидетельс          | -        |
|            | 1960d5(1,d295,dd79,adb2,d76,570)    |                                   | 223 27102023 v1 1 vel                   | 223 27102023 v1 1                    |                          | Экотранира навашания с опшая острого отравления         | -        |
|            | 00446222-074027-20242-              | 1                                 | 225_27102023_v115.vsl                   | 225_27102023_01.1                    |                          | Occupennoe viseegenve o crigitae octipor o oripabilenv. |          |
|            | 02001465-5857-4650-8870-2620128     | 1                                 | 225_10122025_V1.5.XSI                   | 225_10122025_V1.5                    |                          | Эпикриз родов (ССА) Редакция Т                          |          |
| <u> </u>   | 35857742-b6be-44cb-56c1-c6544a      |                                   | 227_10012024_v1.6 (1).xsi               | 227_10012024_v1.8(1)                 |                          | Протокол консультации (С.D.А) Редакция 5                |          |
|            | /bf12fc5-2b14-4d7a-b3e6-4195ab8     | 9                                 | 228_26122023_V1.7.XSI                   | 228_26122023_V1.7                    |                          | Эпикриз по результатам диспансеризации/профила.         | -        |
|            | 64/496/c-Uee I-4 I5e-ba /a-809846   | I                                 | 230_103_25012024_v1.1.xsl               | 230_103_25012024_v1.1                |                          | Медицинское заключение по результатам медицинс.         | -        |
|            | 537201dc-085c-49dt-9t94-549b88d     | t                                 | 233_14032024_v1.5.xsl                   | 233_14032024_v1.5                    |                          | Эпикриз по законченному случаю амбулаторный (С          |          |
|            | atdbz26b-d4ad-4325-b74e-fe653ee     | 8                                 | 234_04032024_v1.4.xsl                   | 234_04032024_v1.4                    |                          | Посмертный эпикриз (CDA) Редакция 1                     |          |
| No.        | e8ae89a2-9a12-47bc-8a41-ee3b63      | 9                                 | 235_11032024_v1.6.xsl                   | 235_11032024_v1.6                    |                          | Эпикриз в стационаре выписной (CDA) Редакция 6          |          |
| <b>S</b>   | 91549d66-e8e7-44c7-b7bf-f19237c     | 7_                                | 236_12032024_v1.3.xsl                   | 236_12032024_v1.3                    |                          | Переводной эпикриз (CDA) Редакция 1                     |          |
| <b>S</b>   | fd229e79-1a31-4e6e-9d2e-68026ee     | <u>.</u>                          | 237_30012024_v1.4.xsl                   | 237_30012024_v1.4                    |                          | Протокол осмотра мультидисциплинарной реабилит.         | £.,      |
| <b>S</b>   | a47bef8c-26b1-484b-8758-46958be     | 9_                                | 238_07022024_v1.4.xsl                   | 238_07022024_v1.4                    |                          | Этапный реабилитационный эпикриз (CDA) Редакци.         | -        |
| 0          | c90598aa-191c-4dd3-af2f-b2118d5     | c_                                | 239_19022024_v1.4.xsl                   | 239_19022024_v1.4                    |                          | Заключительный реабилитационный эпикриз (CDA)           | -        |
| $\odot$    | a2db0b67-c3fc-4405-9721-bcf53b0     | 2                                 | 248_29052024_v1.3.xsl                   | 248_29052024_v1.3                    |                          | Медицинская справка о состоянии здоровья ребенк.        | ٤.       |
| $\bigcirc$ | 8fd2d526-0bdd-4e05-8811-2fec77f9    | 9                                 | 250_13062024_v1.0 (1).xsl               | 250_13062024_v1.0                    |                          | Заключение о результатах медицинского освидетел.        | L.       |
| $\bigcirc$ | 108567c1-81d2-412c-b23c-7612e6      | 5                                 | 252_17062024_v1.0.xsl                   | 252_17062024_v1.0                    |                          | Справка о состоянии на учете в диспансере (CDA) Р.      |          |
|            | daf78f3d-e9fa-48d8-ab1c-219708c8    | 3                                 | 254_26072024_v1.3.xsl                   | 254_26072024_v1.3                    |                          | Протокол кесарева сечения (CDA) Редакция 1              |          |
|            | 25d05de9-acce-4a9f-8736-3c37c65     | 5_                                | 255_18062024_v1.1 (1).xsl               | 255_18062024_v1.1 (1)                |                          | Направление на госпитализацию, восстановительн          |          |
|            |                                     |                                   |                                         |                                      |                          |                                                         |          |
| Ø          | 475a5ed7-9fb9-4a89-bed4-736948f     | 5_                                | 257_04072024_v1.1.xsl                   | 257_04072024_v1.1                    |                          | Выписка из протокола решения врачебной комисси.         | - 1      |

После этого Визуализаторы будут загружены и их можно найти в списке Визуализаторы медицинских документов, а также проставить в самих ШМД.

## 2. Загрузка и настройка справочников

Для работы с загруженными и установленными шаблонами медицинских документов необходимо произвести загрузку справочников в систему.

 Зайти в раздел Нормативно-справочная информация> Справочники ФНСИ > Выбрать нужный справочник (из списка ниже)> Нажать кнопку Загрузить с сайта Минздрава.

Привычки и зависимости (1.2.643.5.1.13.13.11.1058)

Профессиональные вредности пациента при сборе анамнеза (1.2.643.5.1.13.13.11.1060)

ВИМИС. Методы контрацепции (1.2.643.5.1.13.13.99.2.1040)

Сведения о вакцинации по национальному календарю прививок и вакцинации по эпид. показаниям | Сведения о вакцинации по национальному календарю прививок (1.2.643.5.1.13.13.99.2.1074)

Тип зачатия (1.2.643.5.1.13.13.99.2.404)

Исходы беременности (1.2.643.5.1.13.13.99.2.279)

Осложнения родов и послеродового периода (1.2.643.5.1.13.13.99.2.550)

Тип родов (плодность) (1.2.643.5.1.13.13.99.2.31)

Итог эмбриологического этапа программы вспомогательных репродуктивных технологий (1.2.643.5.1.13.13.99.2.891)

Положение плода (1.2.643.5.1.13.13.99.2.552)

Критерии КАС (1.2.643.5.1.13.13.99.2.774)

Витальные параметры (1.2.643.5.1.13.13.99.2.262)

Классификация родов по сроку беременности (1.2.643.5.1.13.13.99.2.1069)

Группы крови (1.2.643.5.1.13.13.11.1061)

Вид анестезии (1.2.643.5.1.13.13.11.1033)

Срочность оперативного вмешательства (1.2.643.5.1.13.13.11.1503)

Способы родоразрешения (1.2.643.5.1.13.13.99.2.437)

ВИМИС. Форма таза у беременной (1.2.643.5.1.13.13.99.2.680)

Компоненты крови (1.2.643.5.1.13.13.11.1386)

Способ извлечения плода (1.2.643.5.1.13.13.99.2.1134)

ВИМИС. Расположение плаценты по отношению к шейке матки (1.2.643.5.1.13.13.99.2.668)

Сроки постановки на учет по поводу беременности (1.2.643.5.1.13.13.99.2.425)

Предлежание плода (1.2.643.5.1.13.13.99.2.553)

ВИМИС. Продолжительность родов (1.2.643.5.1.13.13.99.2.1054)

Трансплантология. Группа крови и резус-фактор доноров, реципиентов (1.2.643.5.1.13.13.99.2.234)

ВИМИС. Время пересечения пуповины после рождения (1.2.643.5.1.13.13.99.2.1022)

Перечень клинических шкал и опросников (1.2.643.5.1.13.13.11.1514)

Параметры клинических шкал и опросников (1.2.643.5.1.13.13.11.1515)

2) Зайти в раздел Электронные медицинские карты и обновить\загрузить следующие справочники, нажав кнопку Загрузить с сайта Минздрава:

Кодируемые поля CDA документов (OID 1.2.643.5.1.13.13.99.2.166)

Структура секций МД (Секции электронных медицинских документов (OID 1.2.643.5.1.13.13.99.2.197)

Типы МД (Виды структурированных электронных медицинских документов (OID 1.2.643.5.1.13.13.99.2.1079)

# 3. Настройка номенклатуры

Перейти в раздел Нормативно-справочная информация, открыть Номенклатуру и произвести настройку номенклатуры.

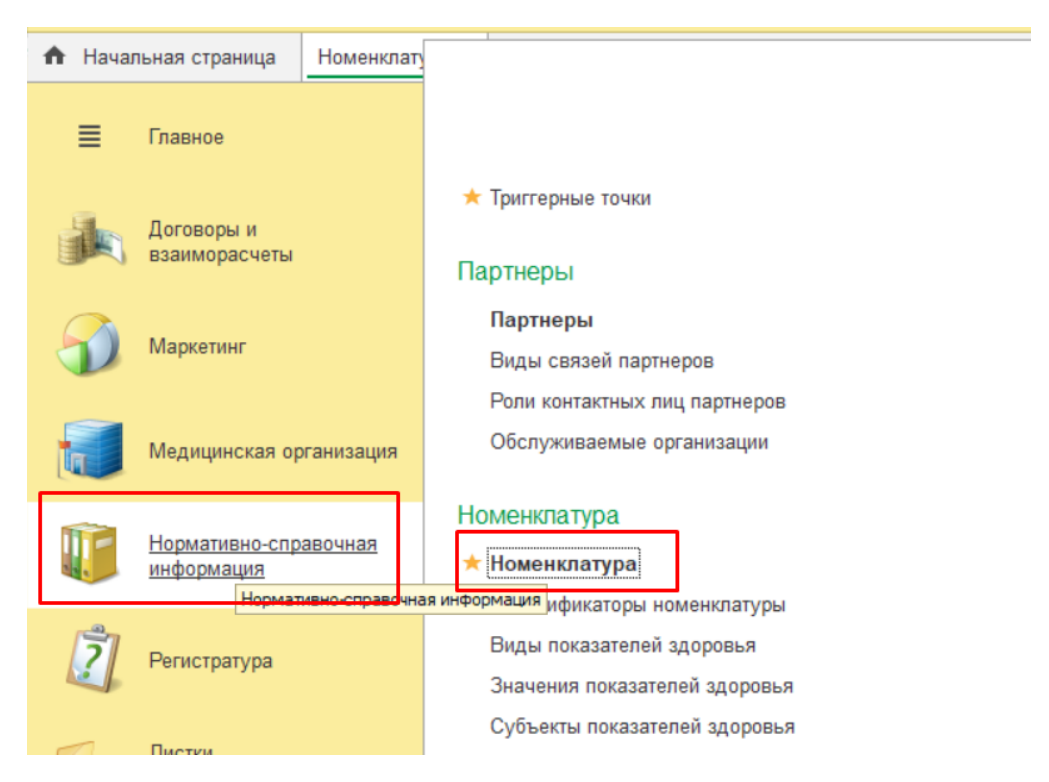

Для этого необходимо в выбранной номенклатуре проставить срок (в неделях), при котором эта услуга выполняется, во вкладке Условия ведения беременности (очередность 1), затем Записать и закрыть.

Например, Ультразвуковое скрининговое исследование при 11-14 недель беременности (скрининг I)

| Ho          | менклат      | una                                                                                                    |          |
|-------------|--------------|----------------------------------------------------------------------------------------------------|----------|
| ь 🕶 Создать | ь группу     | 🕺 Ультразвуковое скрининговое исследование при сроке беременности одинн_ 🖉 : 🗆 🗙                                    | < аций   |
|             | Арт.         | Основное Спецификации Основные спецификации Доступность услуги Еще                                                  | менкл    |
| 00000316    | 3023         |                                                                                                    | аторн.   |
| 00000319    | 3026         | Записать и закрыть Записать 📳 🖀 Извлечь из архива 🖍 🐘 Поместить в архив Еще 🔹 ?                                     | аторн.   |
| 00000645    | 33121        |                                                                                                    | аторн.   |
| 00000435    | 374C-        | паименование. Ультразвуковое скрининговое исследование при сроке оеременности одиннадцатах - четырнадцатах н        | аторн.   |
| 00000377    | 37Д          | Вид номенклатуры: Медицинская услуга ф                                                                              | ль Ин    |
| 000002013   | 380          | Единица хранения: Услуга 🗗 Арт.: А04.30.001.004                                                                     | аторн.   |
| 000002720   | 7642         |                                                                                                    | аторн.   |
| 000002908   | 77772        | под минздрава: Версия классификатора минздрава: 2.10                                                                | аторн.   |
| 00000630    | 8042         | Группа: Услуги для ПОМП 🔹 🛛 Ценовая группа: 🗗                                                                       | ль Ин    |
| 000003195   | A04.3        | Наименование для печати: Ультразвуковое скрининговое исследование при сроке беременности олинналшатая - четырналшат | инска    |
| 000003190   | A04.3        |                                                                                                    | инска    |
| 80000000    | ЛМС          | Медицинская услуга Дополнительные Биоматериал По умолчанию Условия ведения беременной                               | аторн    |
| 000001198   | HEO1         | Пойск (Orl+E) × Еще •                                                                                               | аторн.   |
| 00000383    | OEC1         |                                                                                                    | ль Ин    |
| 000002977   | OEC1         | Неделя Частота Очередность Триместр                                                                                 | ль Ин    |
| 000002986   | O5C1         | 11 1                                                                                                    | ль Ин    |
| 000002984   | OEC5         |                                                                                                    | ль Ин    |
| 000002659   | OEC6         |                                                                                                    | ль Ин    |
| 000002091   | OEC6         |                                                                                                    | ль Ин    |
| 000002369   | <b>ПPO</b> < |                                                                                                    | ль Ин    |
| 000002791   | CEPT         |                                                                                                    | ль Ин    |
| 000002799   | CEPT         |                                                                                                    | ль Ин    |
| 000002801   | CEPT         |                                                                                                    | ль Ин    |
| 000002945   | CEPT         |                                                                                                    | ль Ин    |
| 000002929   | CEPT         |                                                                                                    | ль Ин    |
| 000002823   | CEPT         |                                                                                                    | ль Ин    |
| 000002948   | CEPT         |                                                                                                    | ль Ин    |
| 000002920   | CEPT         |                                                                                                    | ль Ин    |
| 00000053    | CT01         |                                                                                                    | инска    |
| 000003017   | тине         |                                                                                                    | ль Ин    |
| 000003018   | ТИН7         | Скрининг жен (21-30) Про                                                                                            | офиль Ин |
|             |              |                                                                                                    |          |

Тоже самое необходимо провести со следующей номенклатурой:

- Направление на исследование уровня антител классов М, G к ВИЧ-1/2 и антигена p24 в крови;
- Направление на определение антител к поверхностному антигену (HBsAg) вируса гепатита В или определение антигена (HbsAg) вируса гепатита В в крови;
- Направление на определение суммарных антител классов М и G к вирусу С в крови;
- Направление на определение антител к бледной трепонеме в крови;
- Направление на определение антител классов М и G к вирусу краснухи в крови;
- Направление на микроскопическое исследование влагалищных мазков, включая микроскопическое исследование отделяемого женских пловых органов на гонококк, микроскопическое исследование отделяемого женских половых органов на трихомонады, микроскопическое исследование влагалищного отделяемого на дрожжевые грибы;
- Направление на определение основных групп по системе ABO и антигена D системы Резус (резус-фактор);
- Направление на определение антирезусных антител у резус-отрицательных женщин (при резус-отрицательной принадлежности крови партнера определение антител к антигенам системы Резус не проводится);
- Направление на проведение общего (клинического) анализа крови;
- Направление на проведение биохимического общетерапевтического анализа крови;
- Направление на исследование уровня ТТГ и определение содержания антител к тиреопероксидазе (АТ-ТПО) в крови;

- Направление на проведение общего (клинического) анализа мочи;
- Направление на микробиологическое (культурное) исследование мочи на бактериальные патогены с применением автоматизированного посева;
- Направление на бактериологическое исследование вагинального отделяемого и ректального отделяемого на стрептококк группы В или определение ДНК стрептококка группы В во влагалищном мазке и ректальном мазке методом ПЦР;
- Направление на УЗИ плода;
- Направление на регистрацию электрокардиограммы;
- Проведение пельвиометрии;
- Направление на консультацию врача-терапевта;
- Направление на консультацию врача-стоматолога;
- Направление на консультацию врача-офтальмолога;
- Направление на консультацию медицинского психолога.

## 4. Настройка справочника Триггерные точки

Перейти в раздел Медицинская организация - Акушерство, открыть Триггерные точки и произвести настройку справочника.

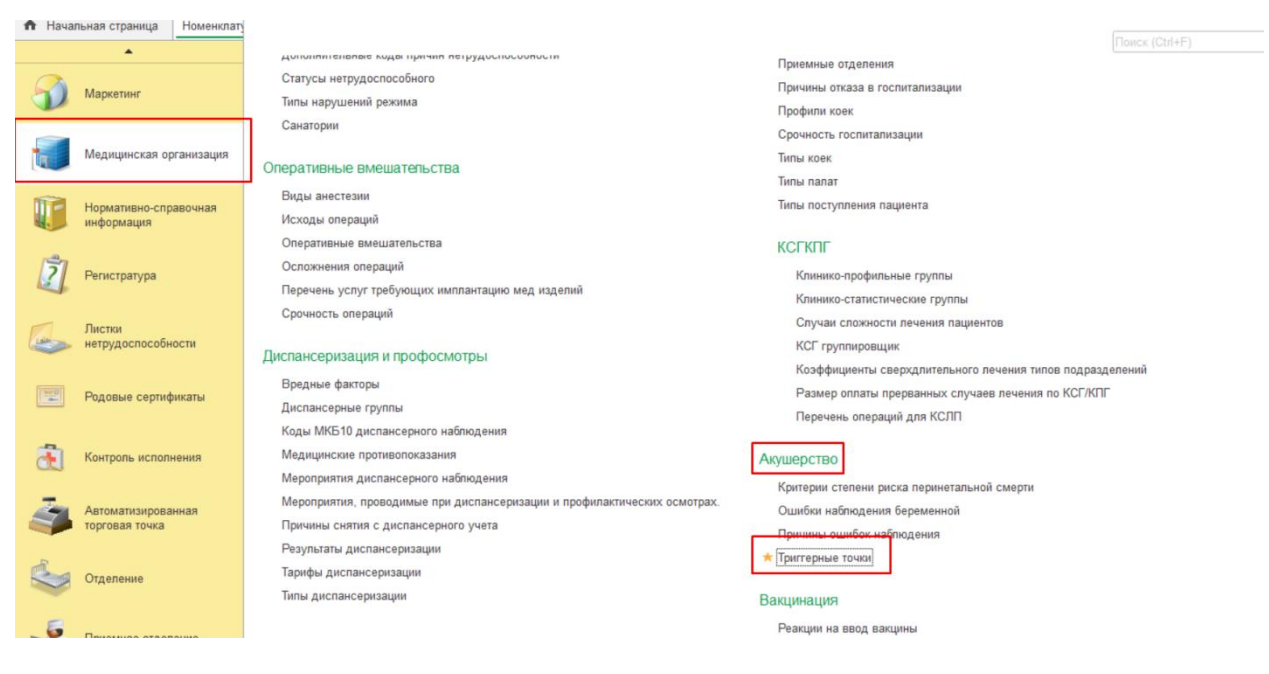

Для этого необходимо нажать кнопку Создать.

| ← -<br>Создать                     | • 🛨 Триггерн                                | ные точки | 4             |                               |          |     |       |
|------------------------------------|---------------------------------------------|-----------|---------------|-------------------------------|----------|-----|-------|
| ☆ Три                              | ггерная точка (созда                        | ание)     |               |                               | c        | 2 : | ο×    |
| Записа                             | ть и закрыть Записа                         | ать       |               |                               |          |     | Еще 🕶 |
| Код:                               | Наименование                                | c         |               |                               |          |     |       |
| Григгеры                           |                                             |           |               |                               |          |     |       |
| Добавит                            | • • •                                       |           |               | Поиск (Ctrl+F)                |          | ×   | Еще 🕶 |
| Ν                                  | Триггер                                     | Динамика  | Вид сравнения |                               | Значение |     |       |
|                                    |                                             |           |               |                               |          |     |       |
| оспитали:<br>Услуги<br>Добавя      | зировать:<br>Пекарства<br>ить               |           |               | Поиск (Сіл+F)                 |          | ×   | Eue • |
| оспитали:<br>Услуги<br>Добави<br>N | зировать:<br>Лекарства<br>Итв 🛧 🖡<br>Услуга | Неделя    | Частота       | Поиск (Сtrl+F)<br>Очередность | Триместр | ×   | Еще • |
| оспитали:<br>Услуги<br>Добави<br>N | зировать:<br>Лекарства<br>пть ▲<br>Услуга   | Неделя    | Частота       | Поиск (Сtrl+F)<br>Очередность | Триместр | X   | Еще • |

В открывшемся окне мы видим наименование и две таблицы. В Наименовании пишем название нашей триггерной точки.

В первой таблице через кнопку Добавить выбираем **триггер**, это может быть Вид показателя здоровья, Кодируемые поля CDA, МКБ10 или Справочники ФНСИ. Выбираем **Вид сравнения**, затем **Значение**: Число, Строка, значения показателей здоровья, МКБ10, Универсальный справочник ФНСИ.

| 🕺 Триггерная точка (созда | ние) *                      | ∂ : □ ×  |
|---------------------------|-----------------------------|----------|
| Записать и закрыть Записа | ть                          | Еще -    |
| Код: Наименование         |                             |          |
|                           |                             |          |
| Добавить                  | Поиск (Сtrl+F)              | Х Еще ₹  |
| 1                         | Динамика Вид сравнения      | Значение |
| 2                         | Выбор типа данных           | ×        |
|                           | Виды показателей здоровья   | ОК 4     |
|                           | Кодируемые поля СDA докумен | Отмена   |
|                           | мкьто<br>Справочники ФНСИ   |          |
| Госпитализировать:        | 3                           |          |
| Услуги Лекарства          |                             |          |
| Добавить 🛧 🖡              |                             | × Еще •  |
| N Услуга                  |                             | тр       |
|                           |                             |          |
|                           |                             |          |
|                           |                             |          |
|                           |                             |          |
|                           |                             |          |
|                           |                             |          |
|                           |                             |          |
|                           |                             |          |
| 🛱 Триггерная точка (созд  | ание) *                     | €? : □ × |
| Записать и закрыть Запи   | сать                        | Еще 🕶    |
| Код: Наименовани          | le: [                       |          |
| Григгеры<br>Добавить 🚹 🖶  | Поиск (Ctrl+F)              | Х Еще -  |
| N Триггер                 | Динамика Вид сравнения      | Значение |
| 1                         | Больше                      |          |
|                           | Меньше                      |          |
|                           | Равно<br>НеРавно            |          |
|                           | БольшеИлиРавно              |          |
|                           | ВДиапазоне                  |          |
| Госпитализировать:        |                             |          |
| Услуги Лекарства          |                             |          |
| Добавить 🛧 🕹              | Поиск (Ctrl+F)              | × Еше •  |

Ν

| 🛣 Триггерная точка (создан  | ие)*     |                        |          | £ : |       |
|-----------------------------|----------|------------------------|----------|-----|-------|
| Записать и закрыть Записать | ,        |                        |          | (   | Еще 🕶 |
| Код: Наименование:          |          |                        |          |     |       |
| Триггеры                    |          |                        |          |     |       |
| Добавить 🚹 🕂                |          | Поиск (Ctrl+           | -F)      | ×   | Еще 🕶 |
| N Триггер                   | Динамика | Вид сравнения          | Значение | e   |       |
| 1                           |          |                        |          |     |       |
|                             | Выбор ти | ипа данных             | ×        |     | 1     |
|                             | Число    |                        | ОК       | 3   |       |
|                             | Строка   |                        | Отмена   |     |       |
|                             | Значения | я показателеи здоровья |          |     |       |
| Госпитализировать:          | Универса | пьный справочник ФНСИ  |          |     |       |
| Услуги Лекарства            |          |                        | 2        |     |       |
| Добавить 🛧 🗣                |          |                        |          | ×   | Еще ◄ |
| N Услуга                    |          |                        |          | тр  |       |
|                             |          |                        |          |     |       |
|                             |          |                        |          |     |       |
|                             |          |                        |          |     |       |
| [   L                       |          |                        |          | ]   |       |
|                             |          |                        |          |     |       |

Во второй таблице через кнопку Добавить выбираем Услуги или Лекарства, которые будут появляться в виде уведомления, а также в Плане лечения при постановке триггера (который был установлен в первой таблице) пациентке.

| Услуги | Лекарства                                                  |                                                                     |                                            |                    |          |         |
|--------|------------------------------------------------------------|---------------------------------------------------------------------|--------------------------------------------|--------------------|----------|---------|
| Доба   | авить 1 🛧 🕹                                                |                                                                     | Ī                                          | Тоиск (Ctrl+F)     |          | × Еще • |
| Ν      | Услуга                                                     | Неделя                                                              | Частота                                    | Очередность        | Триместр |         |
|        | Ультразвуковая до<br>Исследование уро<br>Прием (осмотр, ко | опплерография маточ<br>вня ферритина в кров<br>нсультация) врача-ин | но-плацентарного<br>зи<br>фекциониста перв | кровотока<br>ичный |          |         |

При выборе услуги проставляем Неделю беременности, при которой будет эта услуга назначаться в Плане лечения, а также ее Очередность

| Добав | ить 🚹 🖶 |        |         | Поиск (Ctrl+F) | ×        |
|-------|---------|--------|---------|----------------|----------|
| N     | Услуга  | Неделя | Частота | Очередность    | Триместр |
| 1     |         |        |         |                |          |
|       |         |        |         |                | _        |
|       |         |        |         |                |          |

Например, создадим триггер по диагнозу ОЗО.0 Многоплодие.

| 🕺 Мно                                    | гоплодие О30.0 (Тригге                                               | ерная точ   | ка)     |          |      |                         |       |          | Ð  | : |     | $\times$ |
|------------------------------------------|----------------------------------------------------------------------|-------------|---------|----------|------|-------------------------|-------|----------|----|---|-----|----------|
| Записат                                  | <b>ь и закрыть</b> Записать                                          |             |         |          |      |                         |       |          |    |   | Ещ  | e •      |
| од: 00000                                | 0003 Наименование: М                                                 | Иногоплодие | e O30.0 | )        |      |                         |       |          |    |   |     |          |
| риггеры                                  |                                                                      |             |         |          |      |                         |       |          |    |   |     |          |
| Добавить                                 |                                                                      |             |         |          | Ποι  | иск (Ctrl+F)            |       |          |    | × | Ещ  | e •      |
| T N                                      | риггер                                                               | Динамика    | Вид с   | равнения |      |                         |       | Значение | •  |   |     |          |
| 1 0                                      | )30.0                                                                |             | Равн    | 0        |      |                         |       | O30.0    |    |   |     |          |
|                                          |                                                                      |             |         |          |      |                         |       |          |    |   |     |          |
| оспитализи<br>Услуги<br>Добавит          | ировать:<br>Лекарства<br>ть 🛧 🕹                                      |             |         |          | Поис | к (Ctrl+F)              |       |          |    | × | Еще | -        |
| оспитализ<br>Услуги<br>Добавит<br>N      | ировать:<br>Лекарства<br>ть • •                                      | Нелеля      |         | Частота  | Поис | к (Ctrl+F)<br>Очереднос | 216   | Тримес   |    | × | Еще | -        |
| оспитализ<br>Услуги<br>Добавит<br>N<br>1 | ировать:<br>Лекарства<br>ть • •<br>Услуга<br>Ультразвуковая допплер_ | Неделя      | 18      | Частота  | Поис | к (Ctrl+F)<br>Очереднос | сть 1 | Тримест  | гр | × | Еще | •        |

Выберем триггер диагноз ОЗО.0, в Вид сравнения поставим Равно, и Значение также диагноз ОЗО.0.

Так как при постановке диагноза Многоплодие, необходимо, чтобы пациентке была назначена услуга Ультразвуковая допплерография маточно-плацентарного кровотока, то во второй таблице ставим эту услугу. Она будет появляться в виде уведомления для врача и в списке услуг в Плане лечения. Проставим, что она должна назначаться с 18 недели беременности и очередность первая.

Теперь при назначении диагноза Многоплодие будет всплывающее уведомление, что пациентке необходимо назначить услугу Ультразвуковая допплерография маточноплацентарного кровотока, а также появится в Плане лечения пациентки.

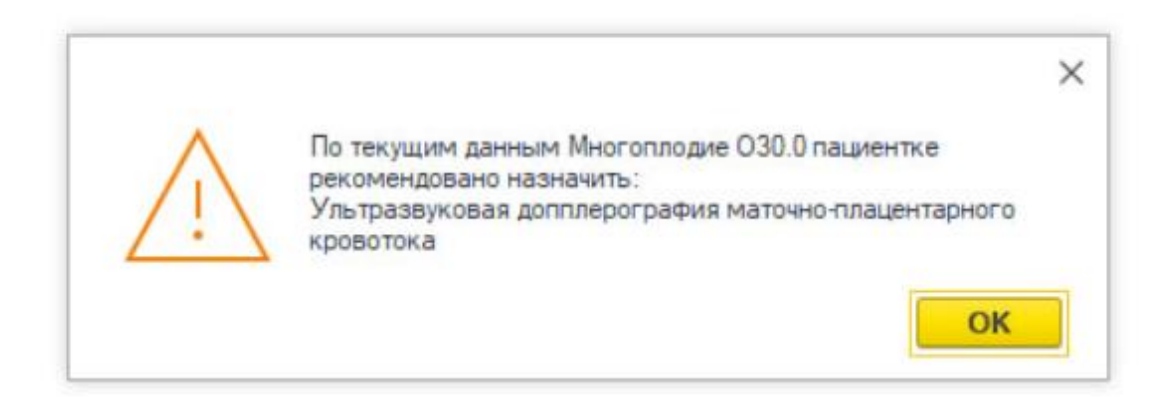

## 5. Настройка справочника Большой акушерский синдром (БАС)

Перейти в раздел Медицинская организация - Акушерство, открыть АКиНЕО критерии БАС и произвести настройку справочника.

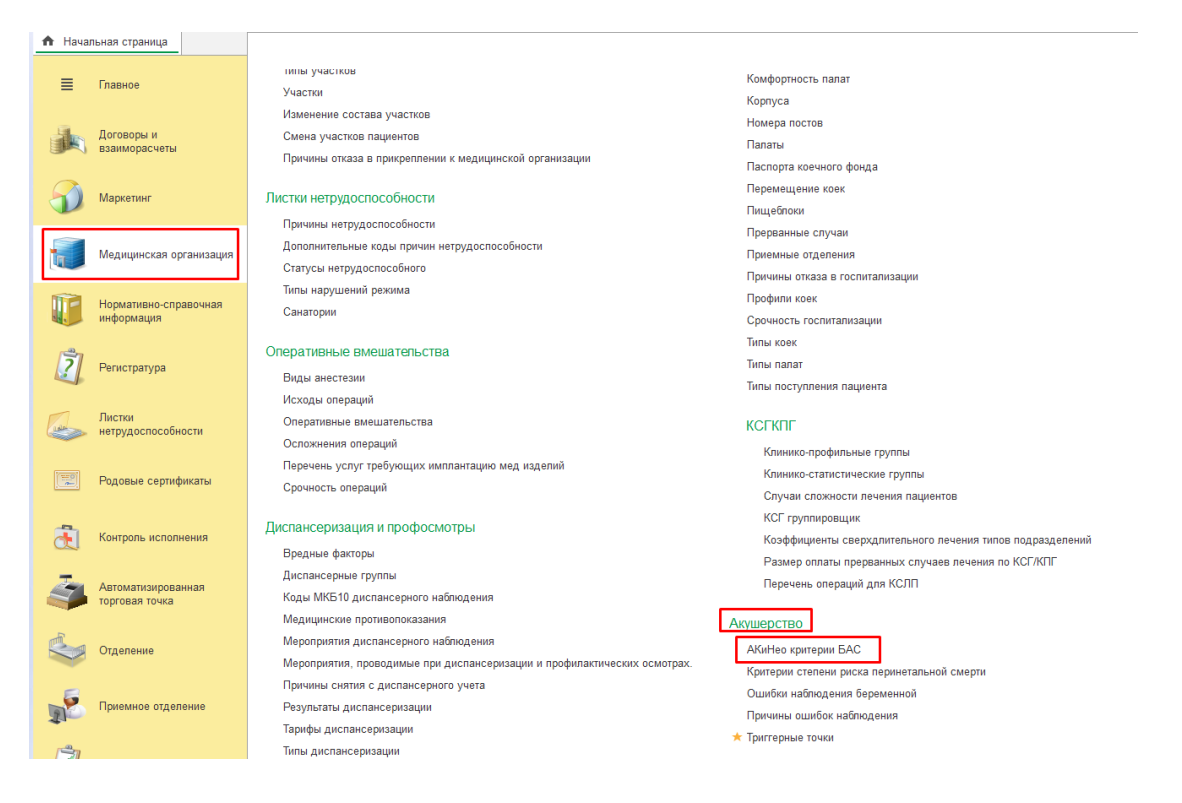

Для этого необходимо создать папки по разным критериям, куда будут заноситься соответствующие диагнозы: Преэклампсия, Преждевременные роды, Задержка развития плода.

|   | 🗕 🔶 🛧 АКиНео критерии БАС |
|---|---------------------------|
|   | Создать Группу 🕞          |
| ŀ | аименование               |
|   | Преэклампсия              |
|   | Преждевременные роды      |

Далее нажать кнопку Создать.

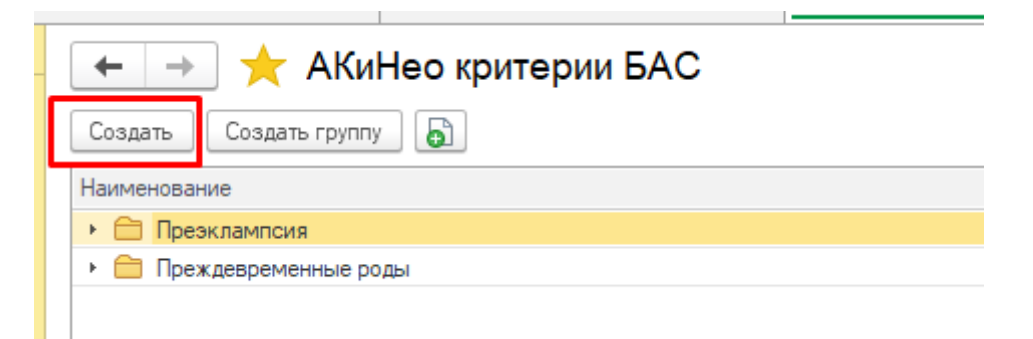

В открывшемся окне мы видим наименование родитель и критерий. В критерии выбираем диагноз, который нужно добавить в критерии БАС, в строке Родитель выбираем папку, в которой будет находиться данный диагноз.

| 🖄 АКиНео критерии БАС (создание) |  |          |  |  |  |            | $\times$ |
|----------------------------------|--|----------|--|--|--|------------|----------|
| Записать и закрыть               |  | Записать |  |  |  | Еще        | •        |
| Код:                             |  |          |  |  |  |            |          |
| Наименование:                    |  |          |  |  |  |            |          |
| Родитель:                        |  |          |  |  |  | <b>-</b> 1 | 9        |
| Критерий:                        |  |          |  |  |  | <b>•</b> 1 | 2        |

Например, диагноз O14.0 выбираем в строке Критерий, он также появится в Наименовании, затем в строке Родитель выбираем нужную папку. Далее Записать и закрыть. Диагноз появится в папке Преэклампсия.

| ☆ 0000000     | Ð        | 0<br>0<br>0 |  |              |
|---------------|----------|-------------|--|--------------|
| Записать и    | Записать |             |  | Еще 🕶        |
| Код:          | 00000003 |             |  |              |
| Наименование: | 014.0    |             |  |              |
| Родитель:     | 00000001 |             |  | · ₽          |
| Критерий:     | 014.0    |             |  | <b>▼</b> [2] |

Заполнение данного справочника необходимо для того, чтобы пациентки с данными диагнозами попадали в Мониторинг пациента и могли отбираться по фильтру из строки Тип риска беременной.